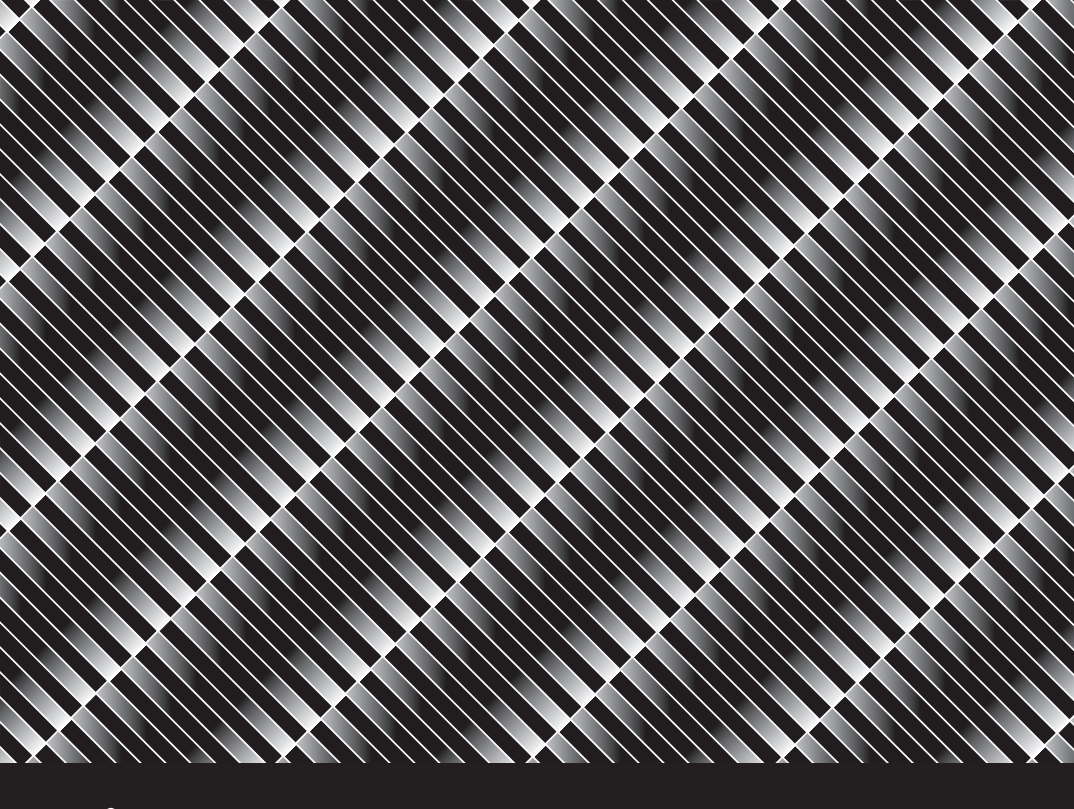

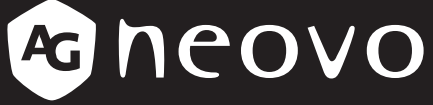

THE DISPLAY CHOICE OF PROFESSIONALS

TM-22 及 TM-23 液晶顯示器 使用手冊

www.agneovo.com

# 目錄

| 家全預防措施       3         液晶顯示器的特別注意事項       6         操作螢幕之前       7         功能       7         放查包裝內容物       7         安裝說明       7         調整可視角       7         連接纜線       8         操作說明       10         一般說明       10         前面板控制       10         前面板控制       11         如何調整設定       12         調整畫面       13         隨插即用       15         技術支援(常見問題集)       17 |
|----------------------------------------------------------------------------------------------------|
|                                                                                                    |
| 液晶線示器的特別注意事項       6         操作螢幕之前       7         功能       7         放查包裝內容物       7         安裝說明       7         調整可視角       7         連接纜線       8         操作說明       10         一般說明       10         前面板控制       10         前面板控制       11         如何調整設定       12         調整畫面       13         隨插即用       15         技術支援(常見問題集)       17                        |
| 操作螢幕之前                                                                                                    |
| 功能                                                                                                    |
| <ul> <li>檢查包裝內容物</li></ul>                                                                                                    |
| 安裝說明                                                                                                    |
| 調整可視角                                                                                                    |
| <ul> <li>連接纜線</li></ul>                                                                                                    |
| 操作說明                                                                                                    |
| <ul> <li>一般說明</li></ul>                                                                                                    |
| 外部控制                                                                                                    |
| 前面板控制                                                                                                    |
| 如何調整設定                                                                                                    |
| 調整畫面                                                                                                    |
| 隨插即用15<br>技術支援(常見問題集)17                                                                                                    |
| 技術支援(常見問題集)17                                                                                                    |
|                                                                                                    |
| 錯誤訊息與可能的解決方法                                                                                                    |
| 原廠預設時序表18                                                                                                    |
| 附錄19                                                                                                    |
| 接頭腳位配置19                                                                                                    |
| 產品規格                                                                                                    |
| 產品尺寸                                                                                                    |

操作螢幕之前,請詳讀本手冊。請保留本手冊,以供未來參考之用。

## 安全預防措施

#### 聯邦通訊委員會 (FCC) 聲明(僅限美國地區)

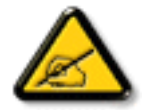

本設備已經過測試,測試結果符合 FCC 規定第 15 部分對 B 級數位 裝置的限制。這些限制的設計目的是針對居家環境中的有害干擾提 供合理的防護。本設備會產生、使用並輻射射頻能量;如果未依指 示安裝與使用,可能會對無線電通訊產生有害干擾。然而,亦不能 保證以特定方式安裝就不會產生干擾。如果您透過關閉及開啟本設 備,發現本設備的確對無線電或電視的接收產生有害干擾,建議您 可使用下列一或多種方法嘗試消除干擾:

- 調整接收天線的方向或更換架設位置。
- 拉開設備與接收器之間距。
- 將設備與接收器分別連接到迴路上的不同插座。
- 向代理商或經驗豐富的無線電/電視技術員求助。

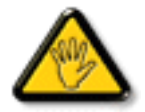

如果未經負責法務遵循一方明確許可而進行任何變更或改裝,可能 會失去操作本設備的使用者授權。

將顯示器連接至電腦裝置時,僅使用顯示器隨附的 RF 屏蔽纜線。

為防止可能造成火災或觸電危險的損壞,請勿讓本電器淋雨或過度受潮。

本 B 級數位裝置符合加拿大干擾產生設備法規的所有需求。

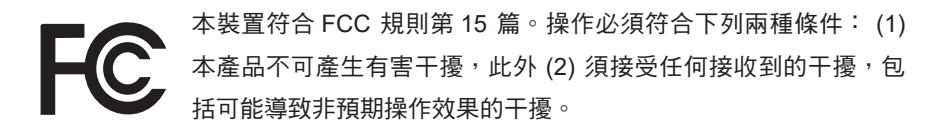

警告:

為了避免引起火災或觸電危險,請勿讓螢幕淋雨或受潮。

螢幕內有危險的高電壓。請勿拆開機殼。

所有的維修工作僅須交由合格人員執行。

#### 預防措施

- 請勿在水旁使用螢幕,例如接近浴缸、洗臉盆、廚房水槽、洗衣盆、游泳池或潮 濕的地下室。
- 請勿將螢幕放置於不穩固的手推車、矮櫃或桌子上。若螢幕掉落,螢幕會使人 受傷,並對電器造成嚴重損壞。僅使用製造商建議或連同螢幕販售的手推車或矮 櫃。若壁掛螢幕或將螢幕安裝於架上,請使用經過製造商核准的安裝套件,並按 照套件說明安裝。
- 機殼背面與底部的溝槽與開口供通風之用。為了確保螢幕可靠的運作並防止螢幕 過熱,請確定未堵住或蓋住這些開口。請勿將螢幕置於床上、沙發、小地毯或相 似表面上。請勿將螢幕置於暖氣機或電熱器附近或之上。除非通風良好,否則請 勿將螢幕放在書架或櫥櫃內。
- 僅應使用標籤上指出的電源類型操作螢幕。若不確定家中的電源類型,請洽詢經 銷商或當地電力公司。
- 螢幕配備接地三插插頭,也就是具有第三根(接地)插片的插頭。此插頭僅可 插入接地的電源插座,為一安全功能。若電源插座不相容於三線插頭,請電氣技 師安裝正確的插座,或將電器安全接地。請勿讓接地插頭失去應有的安全設計功 效。
- 請在打雷閃電或長時間不使用時,拔下本機的插頭,保護螢幕不會因電源突波而 損壞。
- 請勿使電源排插及電源線過載。過載會造成火災或觸電。
- 切勿將任何物體插入螢幕機殼上的溝槽,以免短路造成火災或觸電。切勿將液體 灑在螢幕上。
- 請勿嘗試自行維修螢幕;拆開或拆下機蓋會使您暴露在危險電壓及其他危險之下。所有維修作業應交由合格的專業人員執行。
- 為了確保運作令人滿意,螢幕僅應搭配經過 UL 認證,具有標示 100 240V AC、 最小 5A 合適之插座的電腦使用。
- 牆壁電源插座應設於本設備附近且取用方便之處。

#### WEEE 聲明

歐盟私人家中使用者棄置廢棄設備。

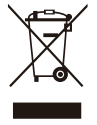

此在產品或包裝上的符號表示,本產品不可與家庭廢棄物一同棄置,您應 負責將廢棄設備交給回收廢電機電子設備的指定收集點。在棄置時分開收 集及回收廢棄設備,將有助於保存自然資源並確保以保護人類健康與環境 的方式回收廢棄設備。如需廢棄設備棄置回收地點的更多資訊,請洽當地 市政辦公室、您的廢棄物棄置服務或購買產品的店家。

### 液晶顯示器的特別注意事項

以下症狀為液晶顯示器的正常現象,並非問題。

### 注意事項

- 因日光燈本質的緣故,螢幕可能在初次使用時閃爍。
- 請關閉電源開關,然後再次開啟,以確保不再閃爍。
- 視您使用的桌面圖案而定,您可能會發現螢幕亮度稍微不均的情況。
- 液晶顯示器的有效像素為 99.99% 以上。螢幕可能包括 0.01% 或以下的缺陷,例 如暗點或終生恆亮的像素。
- 因液晶顯示器本質的緣故,同一個影像顯示許多小時時,上一個畫面的殘像在切換影像後仍會留下。在此情況下,更換影像或關閉電源開關數小時,即可逐漸恢復畫面。
- 在此聲明,本產品為資訊技術設備,主要供家庭環境之用。
- 螢幕供電腦使用,並非作為顯示任何電視廣播訊號的顯示行銷。

### 資訊、通訊及消費性電子產品警語及注意事項

警語:使用過度恐傷害視力。

注意事項:

- (1) 使用30分鐘請休息10分鐘。
- (2) 未滿2歲幼兒不看螢幕,2歲以上每天看螢幕不要超過1小時。

## 操作螢幕之前

### 功能

- 54.69 公分(21.53 吋) TFT 彩色液晶顯示器
   58.42 公分(23 吋) TFT 彩色液晶顯示器
- 適合 Windows 使用明亮、清晰的顯示器
- 建議的解析度:1920x1080@60Hz
- 人體工學設計
- 節省空間、精巧的機殼設計

### 檢查包裝內容物

產品包裝應包括以下物品:

- 1. 液晶顯示器
- 2. 操作手冊(包括光碟及保固卡)
- 3. 電源線
- 4.15-pin D-Sub 纜線
- 5. 音源線
- 6. USB 連接線

### 安裝說明

為了獲得最佳的觀賞效果,建議正面注視螢幕。您可 調整螢幕的高度 (H):

- 122.0 mm-387.4 mm (TM-22)
- 131.5 mm-400.0 mm (TM-23)

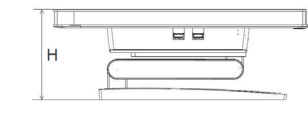

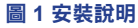

### 調整可視角

握緊底座,使螢幕在變更角度時不會倒下。螢幕可調整的 角度介於 -5° 至 90° 之間。

- 請將螢幕放置於平坦的表面上。
- 握緊面板,使螢幕不會倒下。
- 我們建議您在 90 度向上傾斜使用螢幕時,將底座調至最低的位置。

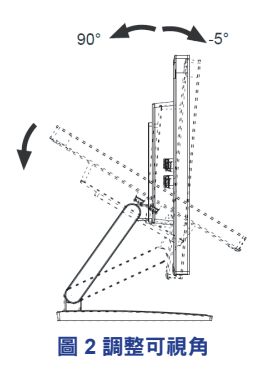

## 操作螢幕之前

#### 電源:

- 1. 請確定電源線為當地所需的正確類型。
- 本液晶顯示器設有外接式通用變壓器,可在 100/120V AC 或 220/240V AC 地區 內運作(使用者無須調整)。
- 將 AC 電源線接至液晶顯示器的 AC 電源輸入。視液晶顯示器隨附的電源線類型 而定,AC 電源線可接至牆壁電源插座,或 PC 上的電源插座。

### 連接纜線

#### 訊號線

**連接訊號線:**將訊號線一端接至液晶顯示器的「D-SUB」插座,另一端接至電腦的 VGA 連接埠,並鎖緊訊號線接頭上的兩顆螺絲。

**連接 DP 纜線:**將 DP 纜線一端接至 DP 視訊設備的輸出連接埠,另一端接至液晶 顯示器的「▶」插座。

連接 HDMI 纜線:將 HDMI 纜線一端接至 HDMI 視訊設備的輸出連接埠,另一端接 至液晶顯示器的「HDMI」插座。

**連接電源線:**將 AC 電源線接至液晶顯示器的「AC-IN」。視液晶顯示器隨附的電源 線類型而定,AC 電源線可接至牆壁電源插座,或 PC 上的電源插座。

**連接音源線:**在螢幕「AUDIO-IN」插座與 PC 音訊輸入(綠色連接埠)之間連接音 源線。

**連接 USB 連接線:**將 USB 連接線一端接至液晶顯示器的 USB 上游插座,另一端 接至電腦的 USB 連接埠。(注意:只有在連接此連接線時,觸控或網路攝影機功能 才能作用)

# 操作螢幕之前

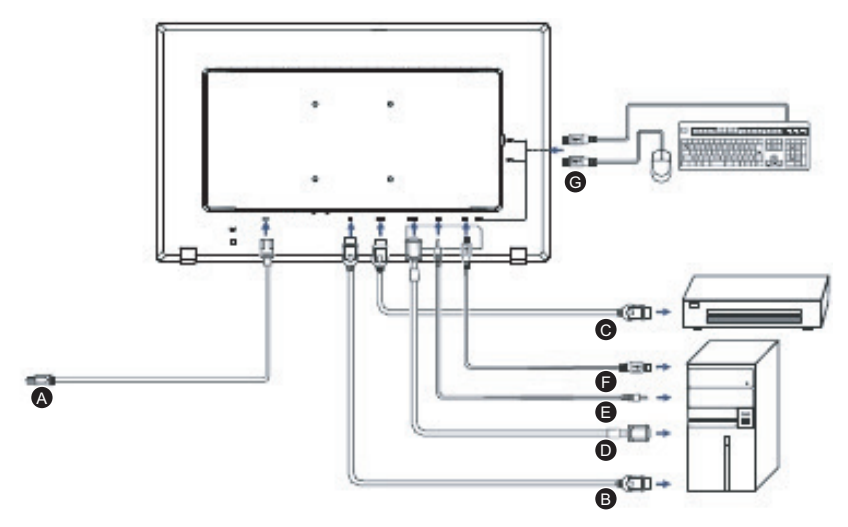

圖 3 連接纜線

| 標籤 | 纜線類型             |
|----|------------------|
| Α  | AC-IN 插座         |
| В  | DisplayPort 輸入插座 |
| С  | HDMI 輸入插座        |
| D  | D-SUB 輸入插座       |
| E  | AUDIO-IN 輸入插座    |
| F  | USB 上游插座         |
| G  | USB 下游插座         |

### 一般說明

按電源按鈕可開啟或關閉螢幕電源。其他控制按鈕位於螢幕的正面面板上(請參閱 **圖**4)。變更這些設定,即可根據個人喜好調整。

- 應連接電源線。
- 將螢幕的視訊纜線接至顯示卡。
- 按電源按鈕可開啟螢幕狀況。電源指示燈將會亮起。

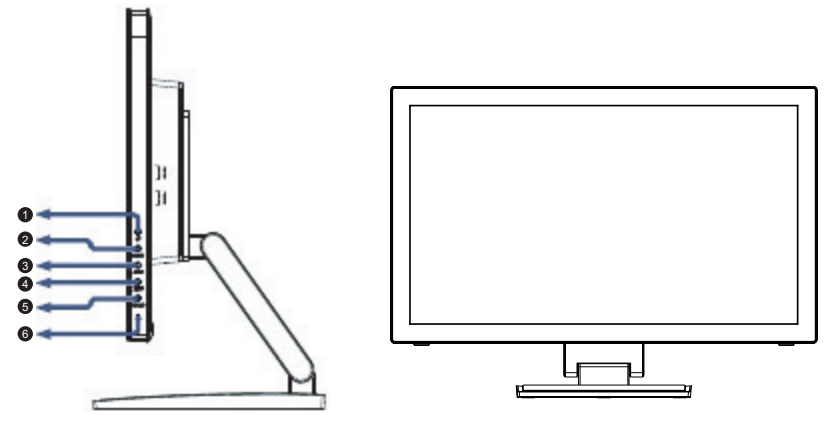

圖 4 外部控制按鈕

## 外部控制

| 編號 | 說明        |
|----|-----------|
| 1  | 向上/音量     |
| 2  | 向下/省電快速鍵  |
| 3  | 自動/輸入源/結束 |
| 4  | 選單/ENTER  |
| 5  | 電源按鈕      |
| 6  | 電源指示燈     |

### 前面板控制

- **〇/電源按鈕:** 按下此按鈕可開啟或關閉螢幕電源,並顯示螢幕的狀態。
- 電源指示燈:

藍燈 — 開機模式。 橘燈 — 待機模式。

#### • 選單/ENTER:

OSD 關閉時啟動 OSD 選單,或 OSD 開啟時啟動/關閉調整功能,或在音量調整 OSD 狀態時結束 OSD 選單。

• 向下/省電快速鍵: OSD 關閉時啟動省電控制,或啟動功能時調整功能。

• 向上/音量+: OSD 關閉時啟動音量控制,或啟動功能時調整功能。

- 自動/輸入源/結束:
  - 1. OSD 選單在啟動狀態時,此按鈕作為結束鍵(結束 OSD 選單)使用。
  - 2. OSD 選單處於關閉狀態時,按下此按鈕可選擇輸入源:D-SUB/DP/HDMI。
  - OSD 選單處於關閉狀態時,按住此按鈕 2 秒可關閉自動調整功能。自動調整功 能用於設定水平位置、垂直位置、時脈及相位。

**OSD 鎖定功能:**若要鎖定 OSD,請在螢幕關閉時按住選單按鈕,然後按下電源按 鈕,開啟螢幕電源。若要解除鎖定 OSD,請在螢幕關閉時按住選單按鈕,然後按下 電源按鈕,開啟螢幕電源。

#### 注意事項

- 請勿將螢幕置於靠近熱源之處,例如暖氣機或風管,或直接照射陽光、灰塵過多 或受到機械震動或衝擊之處。
- 請保留原本的貨運箱與包裝材料,因為這些貨運箱與包裝材料在需要運送螢幕時 即可派上用場。
- 為了獲得最大保護成效,請用原本在工廠的包裝方式重新將螢幕包裝。
- 為了保持螢幕外觀常新,請定期使用軟布擦拭。使用稍微沾點溫和清潔劑的布, 即可清除頑固髒汙。切勿使用如稀釋劑、苯或磨砂清潔劑,以免機殼受損。基於 安全考量,請務必在清潔前拔下螢幕插頭。
- 請勿以硬物刮傷螢幕,以免造成永久損壞。
- 切勿讓液體滲入螢幕內,以免元件損壞。

### 如何調整設定

- 1. 按下選單按鈕可啟動 OSD 視窗。
- 按下向上或向下按鈕可瀏覽功能。反白標示所需的功能後,請按下選單按鈕,啟 動此功能。若該功能具有子選單,請再次按下向上或向下按鈕,瀏覽子選單功 能。反白標示所需的功能後,請按下選單按鈕,啟動此功能。
- 3. 按下向上或向下按鈕可變更所選功能的設定。
- 4. 若要結束並儲存,請選擇結束功能。若要調整任何功能,請重複進行步驟 2-3。

| 1      |            | Luminance |              |
|--------|------------|-----------|--------------|
|        | Contrast   | 50        |              |
|        | Brightness | 100       |              |
|        | Eco Mode   | Standard  |              |
| 600    | DCR        | Off       |              |
| 60     |            |           |              |
|        |            |           |              |
| AUTO : | Exit       | - + :Move | MENU :Select |

圖 5 OSD 訊息

## 調整畫面

功能控制 LEDS 的說明。

| 主選單項目 | 主選單<br>圖示 | 子選單項目 | 子選單  | 說明                   |
|-------|-----------|-------|------|----------------------|
|       |           | 對比    |      | Digital-register 的對比 |
|       |           | 亮度    |      | 背光調整                 |
|       |           |       | 標準   | 標準模式                 |
|       | ~         |       | 文字   | 文字模式                 |
| 四府    |           | 省電模式  | 網際網路 | 網際網路模式               |
| 照反    |           |       | 遊戲   | 遊戲模式                 |
|       |           |       | 電影   | 電影模式                 |
|       |           |       | 運動   | 運動模式                 |
|       |           | DCR   | 關    | 停用動態對比。              |
|       |           |       | 開    | 啟用動態對比。              |
| 影像設定  |           | 時脈    |      | 調整畫面時脈,減少直線雜訊。       |
|       |           | 相位    |      | 調整畫面相位,減少橫線雜訊。       |
|       |           | 水平位置  |      | 調整畫面的水平位置。           |
|       |           | 垂直位置  |      | 調整畫面的垂直位置。           |
|       |           | 影像比例  |      | 寬螢幕/ 4:3             |

| 主選單項目 | 主選單<br>圖示 | 子選單項目  | 子選單         | 說明                     |
|-------|-----------|--------|-------------|------------------------|
|       |           | 暖色調    |             | 從 EEPROM 叫出暖色温。        |
|       |           | 一般     |             | 從 EEPROM 叫出一般色温。       |
|       | R         | 冷色調    |             | 從 EEPROM 叫出冷色温。        |
| 色溫    | GB        | sRGB   |             | 從 EEPROM 叫出 SRGB 色温。   |
|       |           |        | 使用者-B       | Digital-register 的藍色增益 |
|       |           | 使用者    | 使用者-G       | Digital-register 的綠色增益 |
|       |           |        | 使用者-R       | Digital-register 的紅色增益 |
|       | 050       | 水平位置   |             | 調整 OSD 的水平位置。          |
| 이의 設定 |           | 垂直位置   |             | 調整 OSD 的垂直位置。          |
| USD   |           | 逾時     |             | 調整 OSD 逾時。             |
|       |           | 語言     |             | 選擇 OSD 語言。             |
| 額外功能  |           | 輸入選擇   | Auto        | 訊號源偵測。                 |
|       |           |        | D-Sub       | 選擇類比輸入源。               |
|       |           |        | HDMI        | 選擇 HDMI 輸入源。           |
|       |           |        | DisplayPort | 選擇 DisplayPort 輸入源。    |
|       |           | DDC/CI |             | 開啟/關閉 DDC/CI 支援。       |
|       |           | 重設     |             | 將選單重設回預設值。             |
|       |           | 資訊     |             | 顯示主影像及子影像輸入源的<br>資訊。   |

### 隨插即用

#### 隨插即用 DDC1/2B 功能

本螢幕具備符合 VESA DDC 標準的 VESA DDC1/2B 功能。此功能可讓螢幕向主機 系統通知其身分識別,並視使用的 DDC 層級而定,傳達其他顯示能力資訊。通訊通 道以兩個層級 DDC1 與 DDC2B 定義。

DDC1 屬於從顯示器到主機的單向資料通道,持續傳輸 EDID 資訊。DDC2B 為以 I<sup>2</sup>C 通訊協定為基礎的雙向資料通道。主機可透過 DDC2B 通道要求 EDID 資訊。

#### 若無視訊輸入訊號,本螢幕將無功能。為使本螢幕正常運作,必須有視訊輸入訊 號。

本螢幕符合視訊電子標準協會 (VESA) 與瑞典職員聯盟 (NUTEK) 所制定的綠色螢 幕標準。此功能旨在無視訊輸入訊號時減少耗電量,以節省電能。無視訊輸入訊號 時,本螢幕將在逾時期間之後自動切換成關閉模式。此可減少螢幕的內部耗電量。 恢復視訊輸入訊號後,便會恢復完整的電力,然後自動重繪顯示。外觀與「螢幕保 護程式」功能相似,但會完全關閉顯示。按下鍵盤上的按鍵,或按一下滑鼠,即可 恢復顯示。

| 問題                               | 可能的解決方法                                                                                                    |
|----------------------------------|----------------------------------------------------------------------------------------------------|
| 電源 LED 未開啟。                      | <ul> <li>檢查電源開關是否位於開啟位置。</li> <li>應連接電源線。</li> </ul>                                                                                                    |
| 無隨插即用功能                          | <ul> <li>檢查 PC 系統是否相容於隨插即用功能。</li> <li>檢查顯示卡是否相容於隨插即用功能。</li> <li>檢查視訊纜線的 15-Pin D-Sub 插頭是否彎曲。</li> </ul>                                                                                                    |
| 畫面模糊不清。                          | • 調整對比與亮度控制。                                                                                                    |
| 畫面抖動或畫面中出現<br>波浪圖案。              | • 請移開可能造成電氣干擾的電機裝置。                                                                                                    |
| 電源 LED 亮起,但無<br>視訊或畫面。           | <ul> <li>電腦電源開關應位於開啟位置。</li> <li>電腦顯示卡應牢牢安裝於其插槽內</li> <li>請確定螢幕的視訊纜線正確接至電腦。</li> <li>檢查螢幕的視訊纜線,並確定沒有任何針腳彎曲。</li> <li>請按下鍵盤上的 CAPS LOCK 按鍵,同時觀看 CAPS LOCK LED,確定電腦運作正常。按下 CAPS LOCK 按鍵後,LED 應亮起或熄滅。</li> </ul> |
| 遺失一種原色(紅、綠<br>或藍)。               | • 檢查螢幕的視訊纜線,並確定沒有任何針腳彎曲。                                                                                                    |
| 螢幕影像未置中 <sup>,</sup> 或未<br>正確縮放。 | <ul> <li>調整像素頻率(時脈)與相位,或按下快速鍵(自動)。</li> </ul>                                                                                                    |
| 畫面出現色彩瑕疵<br>(白色看起來不白)            | • 調整 RGB 色彩或選擇色溫。                                                                                                    |
| 螢幕上出現水平或垂直<br>干擾。                | <ul> <li>使用 Win95/98/2000/ME/XP 關機模式調整時脈與相位,或按下快速鍵(自動)。</li> </ul>                                                                                                    |

時脈(像素頻率)控制一次藉由水平掃描所掃描出的像素數。若頻率不正確,螢幕 則會顯示垂直條紋且畫面寬度錯誤。相位調整像素時脈訊號的相位。相位調整錯誤 時,淺色畫面會出現水平干擾。若要進行相位及時脈調整,請使使用「圓點圖案」 或 Win95/98/2000/ME/XP 關機模式圖案。

## 技術支援(常見問題集)

### 錯誤訊息與可能的解決方法

#### 未連接纜線:

1. 檢查訊號線的連接是否正確。若接頭鬆動,請鎖緊接頭的螺絲。

2. 檢查訊號線連接針腳是否損壞。

### 不支援輸入:

您的電腦已設為不適合的顯示模式,請將電腦設為下表列出的顯示模式。(18頁)

# 技術支援(常見問題集)

### 原廠預設時序表

### 預設顯示模式

| 標準      | 解析度            | 水平<br>頻率 (KHz) | 垂直<br>頻率 (Hz) |
|---------|----------------|----------------|---------------|
|         | 640×480 @60Hz  | 31.469         | 59.940        |
| NOA     | 640×480 @67Hz  | 35.000         | 66.667        |
| VGA     | 640×480 @72Hz  | 37.861         | 72.809        |
|         | 640×480 @75Hz  | 37.500         | 75.000        |
| Dos 模式  | 720×400 @70Hz  | 31.469         | 70.087        |
|         | 800×600 @56Hz  | 35.156         | 56.250        |
|         | 800×600 @60Hz  | 37.879         | 60.317        |
| SVGA    | 800×600 @72Hz  | 48.077         | 72.188        |
|         | 800×600 @75Hz  | 46.875         | 75.000        |
| Mac 模式  | 832×624 @75Hz  | 49.725         | 74.550        |
|         | 1024×768 @60Hz | 48.363         | 60.004        |
| XGA     | 1024×768 @70Hz | 56.476         | 70.069        |
|         | 1024×768 @75Hz | 60.023         | 75.029        |
| CYCA    | 1280x1024@60Hz | 63.981         | 60.020        |
| SXGA    | 1280x1024@75Hz | 79.976         | 75.025        |
| WSXGA   | 1440x900@60Hz  | 55.935         | 59.887        |
|         | 1440x900@75Hz  | 70.635         | 74.984        |
| WSXGA+  | 1680x1050@60Hz | 64.674         | 59.883        |
|         | 1680x1050@60Hz | 65.290         | 59.954        |
|         | 1680x1050@75Hz | 82.306         | 74.892        |
| FULL HD | 1920x1080@60Hz | 67.500         | 60.000        |

### HDMI & 時序表

| 格式    | 解析度         | 垂直頻率      |
|-------|-------------|-----------|
| 480P  | 640 x 480   | 60Hz      |
| 480P  | 720 x 480   | 60Hz      |
| 576P  | 720 x 576   | 50Hz      |
| 720P  | 1280 x 720  | 50Hz,60Hz |
| 1080P | 1920 x 1080 | 50Hz,60Hz |

## 接頭腳位配置

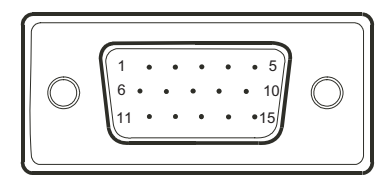

#### 圖 6 15-Pin 彩色顯示訊號線

| 腳位編號 | 說明   |
|------|------|
| 1    | 紅    |
| 2    | 綠    |
| 3    | 藍    |
| 4    | 邏輯接地 |
| 5    | 偵測纜線 |
| 6    | 紅色接地 |
| 7    | 綠色接地 |
| 8    | 藍色接地 |

| 腳位編號 | 說明          |
|------|-------------|
| 9    | +5V/感應(+5V) |
| 10   | 螢幕接地        |
| 11   | 邏輯接地        |
| 12   | DDC 序列資料    |
| 13   | 水平同步        |
| 14   | 垂直同步        |
| 15   | DDC 序列 Clk. |

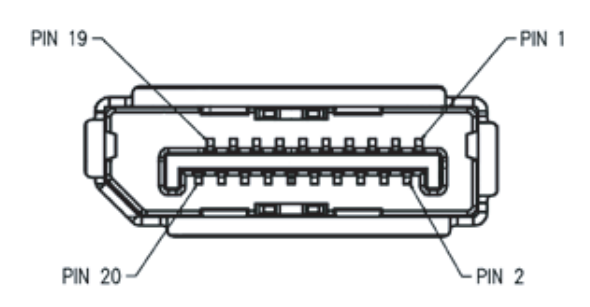

#### 圖 7 20-Pin DisplayPort 訊號線

| 腳位編號 | 助憶鍵         | 訊號      |
|------|-------------|---------|
| 1    | ML 通道 3 (n) | 通道 3 -  |
| 2    | GND         | 接地      |
| 3    | ML 通道 3 (p) | 通道 3 +  |
| 4    | ML 通道 2 (n) | 通道 2 -  |
| 5    | GND         | 接地      |
| 6    | ML 通道 2 (p) | 通道 2 +  |
| 7    | ML 通道 1 (n) | 通道 1 -  |
| 8    | GND         | 接地      |
| 9    | ML 通道 1 (p) | 通道1p    |
| 10   | ML 通道 0 (n) | 通道 0 -  |
| 11   | GND         | 接地      |
| 12   | ML 通道 0 (p) | 通道 0 +  |
| 13   | GND         | 接地      |
| 14   | GND         | 接地      |
| 15   | AUX CH (p)  | 輔助通道 +  |
| 16   | GND         | 接地      |
| 17   | AUX CH (n)  | 輔助通道 -  |
| 18   | HPD         | 熱插拔偵測   |
| 19   | 傳回          | 傳回      |
| 20   | DP PWR      | 輸入源電源輸入 |

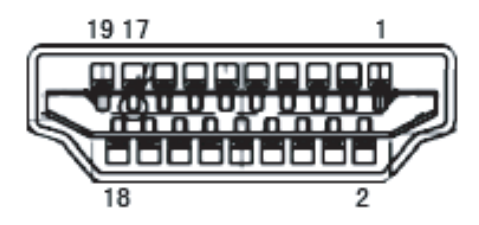

圖 8 HDMI 訊號線

| 腳位編號 | 訊號名稱         |  |  |
|------|--------------|--|--|
| 1    | TMDS 資料 2+   |  |  |
| 2    | TMDS 資料 2 屏蔽 |  |  |
| 3    | TMDS 資料 2    |  |  |
| 4    | TMDS 資料 1+   |  |  |
| 5    | TMDS 資料 1 屏蔽 |  |  |
| 6    | TMDS 資料 1    |  |  |
| 7    | TMDS 資料 0+   |  |  |
| 8    | TMDS 資料 0 屏蔽 |  |  |
| 9    | TMDS 資料 0    |  |  |
| 10   | TMDS 時脈 +    |  |  |

| 腳位編號 | 訊號名稱       |  |  |
|------|------------|--|--|
| 11   | TMDS 時脈屏蔽  |  |  |
| 12   | TMDS 時脈    |  |  |
| 13   | CEC        |  |  |
| 14   | 保留(裝置上常閉)  |  |  |
| 15   | SCL        |  |  |
| 16   | SDA        |  |  |
| 17   | DDC/CEC 接地 |  |  |
| 18   | +5V 電源     |  |  |
| 19   | 熱插拔偵測      |  |  |

## 產品規格

|        |                 | TM-22                               | TM-23                               |  |  |
|--------|-----------------|-------------------------------------|-------------------------------------|--|--|
| 面板     | 面板類型            | LED 背光 TFT LCD<br>(TN 技術)           | LED 背光 TFT LCD<br>(IPS 技術)          |  |  |
|        | 面板尺寸            | 21.5 吋                              | 23.0 吋                              |  |  |
|        | 最大解析度           | FHD 1920 x 1080                     | FHD 1920 x 1080                     |  |  |
|        | 像素大小            | 0.248 mm                            | 0.265 mm                            |  |  |
|        | 亮度              | 250 cd/m <sup>2</sup>               | 250 cd/m <sup>2</sup>               |  |  |
|        | 對比              | 20,000,000:1 (DCR)                  | 20,000,000:1 (DCR)                  |  |  |
|        | 視角 (H/V)        | 170°/160°                           | 178°/178°                           |  |  |
|        | 顯示顏色            | 16.7M                               | 16.7M                               |  |  |
|        | 回應時間            | 3 ms                                | 5 ms                                |  |  |
| 頻率(水平/ | 水平頻率            | 30 kHz-83 kHz                       | 30 kHz-83 kHz                       |  |  |
| 垂直)    | 垂直頻率            | 50 Hz-76 Hz                         | 50 Hz-76 Hz                         |  |  |
| 輸入     | DisplayPort     | x 1                                 | x 1                                 |  |  |
|        | HDMI            | 1.3 x 1                             | 1.3 x 1                             |  |  |
|        | VGA             | 15-Pin D-Sub x 1                    | 15-Pin D-Sub x 1                    |  |  |
| 其他連接功能 | USB             | USB HUB (3.0 x 4)                   | USB HUB (3.0 x 4)                   |  |  |
| 音訊     | 音訊輸入            | 立體聲音訊插孔 (3.5 mm)                    | 立體聲音訊插孔 (3.5 mm)                    |  |  |
|        | 內部喇叭            | 2W x 2                              | 2W x 2                              |  |  |
| 觸控螢幕   | 技術              | 投射式電容                               | 投射式電容                               |  |  |
|        | 位置準確度           | ±1.0 mm                             | ±1.0 mm                             |  |  |
|        | 面板介面            | USB (Type-B)                        | USB (Type-B)                        |  |  |
|        | 多點觸控隨插即用        | 適用於 Windows 7/8/10/11<br>系統的 10 點觸控 | 適用於 Windows 7/8/10/11<br>系統的 10 點觸控 |  |  |
|        | 驅動程式的單點觸<br>控支援 | Windows XP                          | Windows XP                          |  |  |
| 電源     | 電源供應器           | 內部                                  | 內部                                  |  |  |
|        | 電源需求            | AC 100-240V <sup>,</sup> 50/60 Hz   | AC 100-240V <sup>,</sup> 50/60 Hz   |  |  |
|        | 開啟模式            | 14W(開啟)                             | 14W(開啟)                             |  |  |
|        | 待機模式            | < 0.5W                              | < 0.7W                              |  |  |
|        | 關閉模式            | < 0.3W                              | < 0.3W                              |  |  |

|      |                       | TM-22                                              | TM-23                                              |  |
|------|-----------------------|----------------------------------------------------|----------------------------------------------------|--|
| 玻璃   | 厚度                    | 2.4 mm (0.09")                                     | 2.4 mm (0.09")                                     |  |
|      | 傳輸率                   | > 90%                                              | > 90%                                              |  |
|      | 硬度                    | > 7H                                               | > 7H                                               |  |
| 操作條件 | 溫度                    | 0°C-40°C (32°F-104°F)                              | 0°C-40°C (32°F-104°F)                              |  |
|      | 濕度                    | 10%-85%<br>(非冷凝)                                   | 10%-85%<br>(非冷凝)                                   |  |
| 存放條件 | 溫度                    | -25°C-55°C (-13°F-131°F)                           | -25°C-55°C (-13°F-131°F)                           |  |
|      | 濕度                    | 5% - 93%(非冷凝)                                      | 5% - 93%(非冷凝)                                      |  |
| 固定   | VESA FPMPMI           | 是 (100 x 100 mm)                                   | 是 (100 x 100 mm)                                   |  |
| 底座   | 傾斜                    | -5°~ 90°                                           | -5°~ 90°                                           |  |
|      | 高度調整                  | 122.0-387.4 mm                                     | 131.5-400.0 mm                                     |  |
| 安全性  | Kensington<br>防竊插槽    | 是                                                  | 是                                                  |  |
| 尺寸   | 產品不含底座<br>(寬 x 高 x 深) | 522.4 x 387.4 x 238.5 mm<br>(20.6" x 15.3" x 9.4") | 561.0 x 400.0 x 238.5 mm<br>(22.1" x 15.7" x 9.4") |  |
|      | 包裝<br>(寬 x 高 x 深)     | 586.0 x 422.0 x 186.0 mm<br>(23.1" x 16.6" x 7.3") | 632.0 x 448.0 x 186.0 mm<br>(24.9" x 17.6" x 7.3") |  |
| 重量   | 產品不含底座                | 6.3 kg (13.9 lb)                                   | 6.6 kg (14.6 lb)                                   |  |
|      | 包裝                    | 8.1 kg (17.9 lb)                                   | 8.7 kg (19.2 lb)                                   |  |

注意:

♦ 所有規格如有變更,恕不另行通知。

### 產品尺寸 TM-22

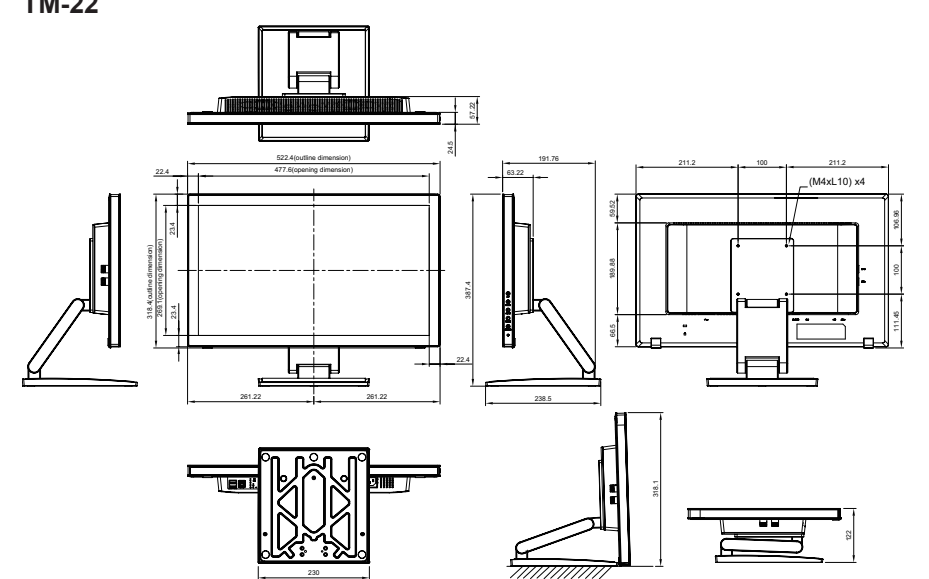

TM-23

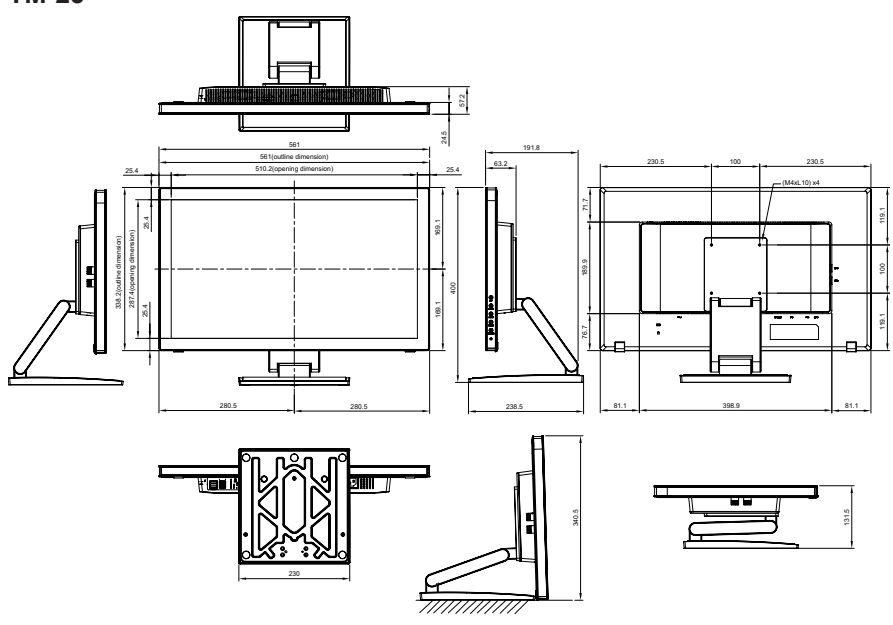

| 設備名稱:液晶顯示器 <sup>,</sup> 型號(型式):TM-23                         |            |           |           |               |               |                 |
|--------------------------------------------------------------|------------|-----------|-----------|---------------|---------------|-----------------|
|                                                              | 限用物質及其化學符號 |           |           |               |               |                 |
| 單元                                                           | 鉛<br>(Pb)  | 汞<br>(Hg) | 鎘<br>(Cd) | 六價鉻<br>(Cr+6) | 多溴聯苯<br>(PBB) | 多溴二苯醚<br>(PBDE) |
| 塑料外框                                                         | 0          | 0         | 0         | 0             | 0             | 0               |
| 後殼                                                           | 0          | 0         | 0         | 0             | 0             | 0               |
| 液晶面板                                                         | _          | 0         | 0         | 0             | 0             | 0               |
| 電路板組件                                                        | _          | 0         | 0         | 0             | 0             | 0               |
| 底座                                                           | 0          | 0         | 0         | 0             | 0             | 0               |
| 電源線                                                          | _          | 0         | 0         | 0             | 0             | 0               |
| 其他線材                                                         | _          | 0         | 0         | 0             | 0             | 0               |
| 喇叭                                                           | -          | 0         | 0         | 0             | 0             | 0               |
| 備考1. "〇"係指該項限用物質之百分比含量未超出百分比含量基準值。<br>備考2. "-"係指該項限用物質為排除項目。 |            |           |           |               |               |                 |

#### 偉聯科技股份有限公司

11503 台北市南港區園區街 3 之 1 號五樓之 1 電話:02-2655-8080

Copyright © 2021 AG Neovo. All rights reserved. TM-22/TM-23 Eprel registration number: 430365/619804